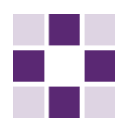

## Neueinrichtung SecureGo plus

Gehen Sie nach der Installation der App auf Ihrem Smartphone in das neue Online-Banking. Wählen Sie dort den Menüpunkt "Datenschutz und Sicherheit" aus.

| $\square$ ~ | ? (1) Christina Koch ^       | Ģ |
|-------------|------------------------------|---|
|             | Persönliche Daten            |   |
|             | Profilauswahl                |   |
|             | Datenschutz & Sicherheit 🗸 🗸 | - |
|             | Steuern                      |   |
|             | Berechtigungen/Vollmachten   |   |
|             | Zugriffsverwaltung           |   |
|             |                              |   |
|             |                              |   |

Klicken Sie anschließend den Stift neben SecureGo plus an.

| С | Sicherheitsverfahren                                       |                           |                 |
|---|------------------------------------------------------------|---------------------------|-----------------|
|   | Hier finden Sie alle Funktionen zur Verwaltung Ihrer Sich- | erheitsverfahren.         |                 |
|   | SecureGo plus                                              | <ul> <li>Aktiv</li> </ul> | Ø               |
|   | Verfügbare TAN-Verfahren                                   |                           | $(\rightarrow)$ |
|   |                                                            |                           |                 |

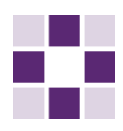

Wählen Sie nun den Button "Gerät hinzufügen".

## Sicherheit

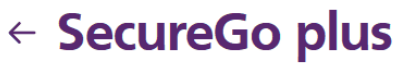

## Geräteverwaltung

Sie haben an dieser Stelle die Möglichkeit, bis zu drei Geräte für dieses Sicherheitsverfahren zu registrieren.

|            | De sisteismus sudatura |             | D - sisteis and states |
|------------|------------------------|-------------|------------------------|
| Арр-Ю      | Registrierungsdatum    | App-ID      | Registrierungsdatum    |
| MBZ7KP8PH7 | 20.10.2021             | -           | 25.11.2021             |
| Status     |                        | Status      |                        |
| Aktiv      |                        | Registriert |                        |
|            | 0<br>0<br>0            |             |                        |
|            |                        |             |                        |

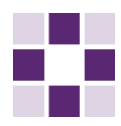

Hinterlegen Sie jetzt Ihren Gerätename, akzeptieren Sie bitte die Preise und Sonderbedingungen und wählen "Per Post" für den Versand des Aktivierungscodes sowie Ihr Betriebssystem (Android oder iOS). Anschließend klicken Sie auf "Aktivierungscode anfordern".

| Gowünschter Gerätename                                                     | 7/25                                          | Regeln für den Gerätenamen:                                                                                                    |
|----------------------------------------------------------------------------|-----------------------------------------------|----------------------------------------------------------------------------------------------------|
| Gerät 3                                                                    | //35                                          | Der Gerätename muss aus mindestens 5 Zeichen bestehen<br>und kann maximal 35 Zeichen lang sein. Zulässig sind alle<br>Buchstaben, Ziffern und die Sonderzeichen@. |
|                                                                            |                                               |                                                                                                    |
|                                                                            |                                               |                                                                                                    |
| Zustimmung zu den So                                                       | nderbedingungen für                           | r das OnlineBanking.                                                                                                    |
| <ul> <li>Zustimmung zu den So</li> <li>Akzeptieren der Preise g</li> </ul> | nderbedingungen für<br>Jem. Preis- und Leistu | r das OnlineBanking.<br>ungsverzeichnis.                                                                                                    |

Bitte laden Sie sich die SecureGo plus App auf Ihr Smartphone.

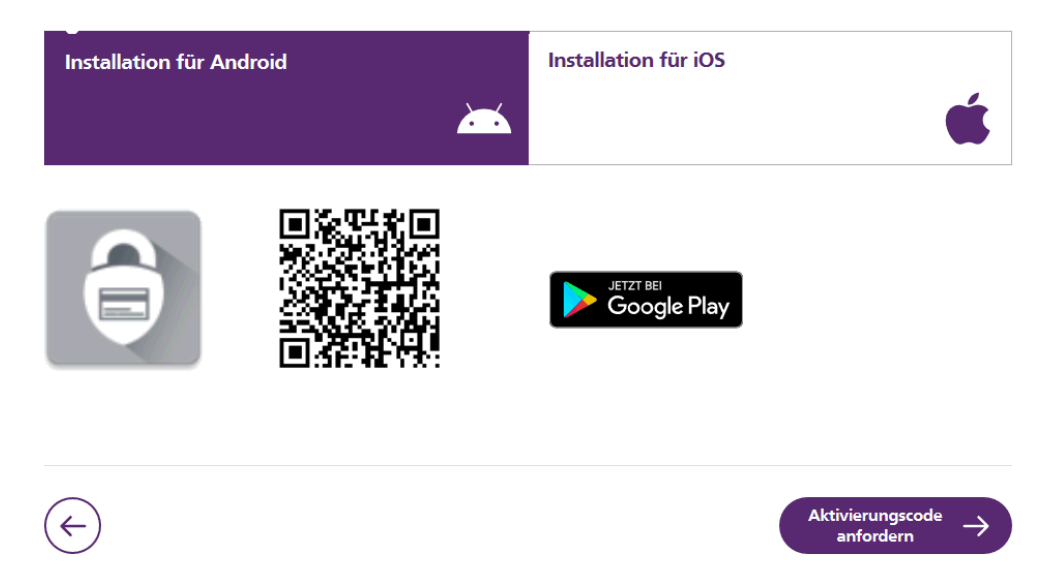

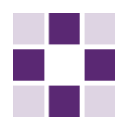

Danach klicken Sie bitte auf "Weiter".

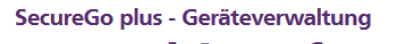

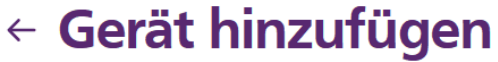

Sie ergänzen folgendes Gerät

## Gerät 3

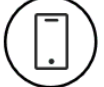

Anforderung des Aktivierungscodes Per Post

Zustimmung zu den Sonderbedingungen für das OnlineBanking erteilt. Preis- und Leistungsverzeichnis akzeptiert

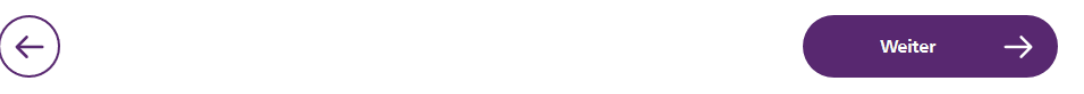

Anschließend erhalten Sie Ihren Aktivierungscode per Post und können diesen in der auf Ihrem Smartphone installierten SecureGo plus App einscannen.